## **Router Configuration**

The RDS has a built-in router that is configured to use a DHCP server for it's IP address. If required the router can be reconfigured to use a Static IP address.

Open a WEB browser and enter the address of the router which is 192.168.10.1

To login the password is set to **p0l4r1s** 

That is the numbers 0, 4, 1 replace the letters 0, A, I in the word "polaris"

After login the status screen is displayed as shown below:

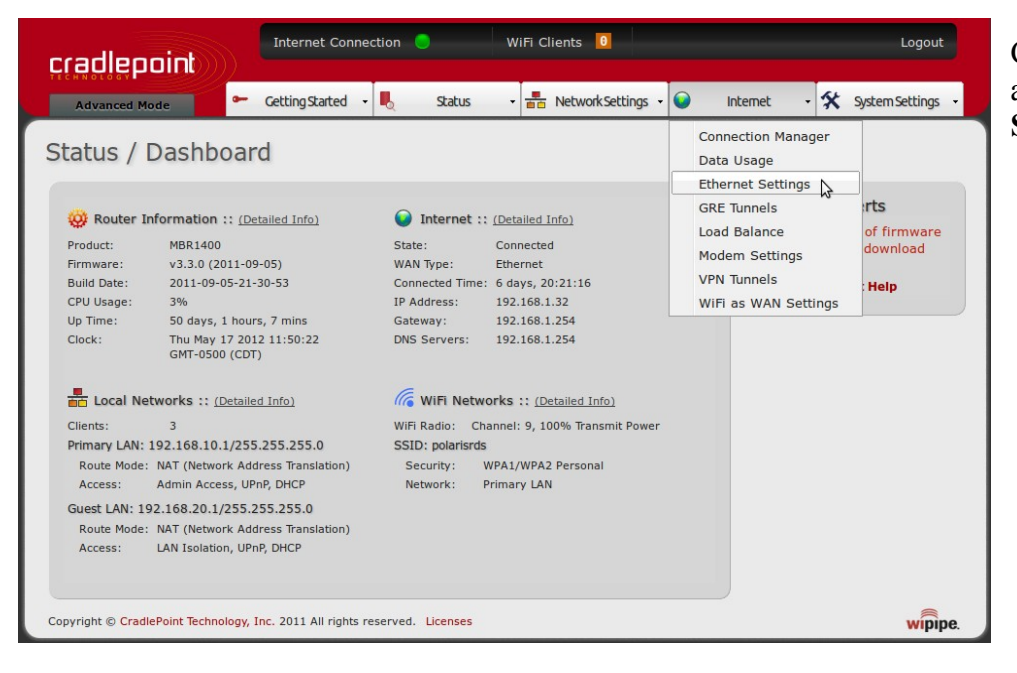

Click on the **Internet** tab and select **Ethernet Settings** 

| cradleooi            |                         | ernet Connection      | •            | WiFi Clients 🧕 🔒 |           |          |                                                                                              |        | Logout                                                                                                    |  |
|----------------------|-------------------------|-----------------------|--------------|------------------|-----------|----------|----------------------------------------------------------------------------------------------|--------|----------------------------------------------------------------------------------------------------|--|
| Advanced Mode        | ► Getti                 | ng Started 🕞 🥾        | Status       | • 🔠 Network Se   | ettings 👻 | intern   | et 🔸                                                                                         | *      | System Settings                                                                                                    |  |
| nternet / E          | Ethernet Se             | ettings               |              |                  |           |          |                                                                                              |        |                                                                                                    |  |
|                      |                         |                       |              |                  |           | ?        | Help                                                                                         | Pane   | :1                                                                                                    |  |
| Edit                 | MAC Addross             | State                 | ID Addross   | Catoway ID       | Connor    | t Mathed | A wir<br>be co                                                                               | ed Eth | ernet port can<br>ad in various                                                                                                    |  |
| Ø Blue               | 00:30:44:10:            | Connected             | 192.168.1.32 | 192.168.1.254    | DHCP (    | Automa   | ways to connect to a<br>network or an ISP. It (                                              |        |                                                                                                    |  |
|                      |                         |                       |              |                  | 6         |          | (defauli<br>you car<br>comput<br>using a<br>Or it ca<br>WAN t<br>anothe<br>hotel o<br>networ |        | setting), so that<br>i directly connect a<br>ler to the router<br>in Ethernet cable.<br>In be configured as<br>o connect to<br>r network such as a<br>r office wired<br>k. |  |
|                      |                         |                       |              |                  |           |          | Produ                                                                                        | ct Sup | port Help                                                                                                    |  |
| opyright © CradlePoi | int Technology, Inc. 20 | 11 All rights reserve | ed. Licenses |                  |           |          |                                                                                              |        | wipip                                                                                                    |  |

In the **Ethernet Settings** page select the **Blue** port then press the **Edit** button The factory default is for the router to acquire it's IP address using a DHCP server (AKA: Automatic)

| cradlepoin              | t)))               |                                                    |               | WiFi Clients 0                                                    |                            |                      |                                                                                                    |                           |                   |  |
|-------------------------|--------------------|----------------------------------------------------|---------------|-------------------------------------------------------------------|----------------------------|----------------------|----------------------------------------------------------------------------------------------------|---------------------------|-------------------|--|
| Advanced Mode           | 🖛 Get              | ting Started 🕞 🍡                                   | Status        | - Network Se                                                      | ettings 🗸 🕥                | Interne              | et -                                                                                                    | *                         | System Settings 🕞 |  |
| Internet / Et           | hernet S           | ettings                                            |               |                                                                   |                            |                      |                                                                                                    |                           |                   |  |
|                         |                    |                                                    |               |                                                                   |                            | ?                    | Help                                                                                                    | Pan                       | el                |  |
| Edit                    |                    |                                                    |               |                                                                   |                            |                      | A wir                                                                                                    | ed Eth                    | hernet port can   |  |
| Port 🔺                  | MAC Address        | Address State IP Address Gateway IP Connect Method |               |                                                                   |                            | ways to connect to a |                                                                                                    |                           |                   |  |
| ☑ Blue                  | 00:30:44:10:       | Ethernet Connec                                    | tion Settings |                                                                   | 192468.1.254 DHCP (Autor 🗙 |                      |                                                                                                    | network or an ISP. It can |                   |  |
|                         |                    | Connect Method<br>MAC Address                      |               | HCP (Automatic)<br>0:30:44:10:25:0b<br>Clone Your PC's MAC Addres | s                          |                      | be configured as LAN<br>(default setting), so that<br>you can directly connect a<br>computer to the router<br>using an Ethernet cable.<br>Or it can be configured as<br>WAN to connect to<br>another network such as a<br>hotel or office wired<br>network. |                           |                   |  |
|                         |                    |                                                    |               |                                                                   | \$                         |                      | Produ                                                                                                    | ct Su                     | pport Help        |  |
| Copyright © CradlePoint | Technology, Inc. 2 | 011 All rights reserv                              | red. Licenses |                                                                   |                            |                      |                                                                                                    |                           | wipipe.           |  |

Click on the Connect Method pull-down selector and choose Static (Manual)

| Static (Manual)             |                                                                                                    |  |  |  |
|-----------------------------|----------------------------------------------------------------------------------------------------|--|--|--|
| 00:30:44:10:25:0b           |                                                                                                    |  |  |  |
| Clone Your PC's MAC Address |                                                                                                    |  |  |  |
| 67.206.133.250              | ]                                                                                                    |  |  |  |
| 255.255.255.252             |                                                                                                    |  |  |  |
| 67.206.133.249              |                                                                                                    |  |  |  |
| 207.126.96.248              |                                                                                                    |  |  |  |
| 216.130.241.66              | ]                                                                                                    |  |  |  |
|                             |                                                                                                    |  |  |  |
|                             | Static (Manual) ×   00:30:44:10:25:0b    Clone Your PC's MAC Address    67.206.133.250    255.255.255.252    67.206.133.249    207.126.96.248    216.130.241.66 |  |  |  |

Then enter the IP address information as show in the example. When completed click the **Apply** button to save the settings.

The router will then reboot itself in order for the new settings to be applied. After rebooting the RDS router will use the Static address entered previously.